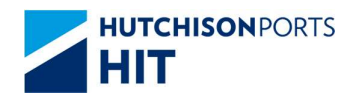

**Customer Plus User Manual** 

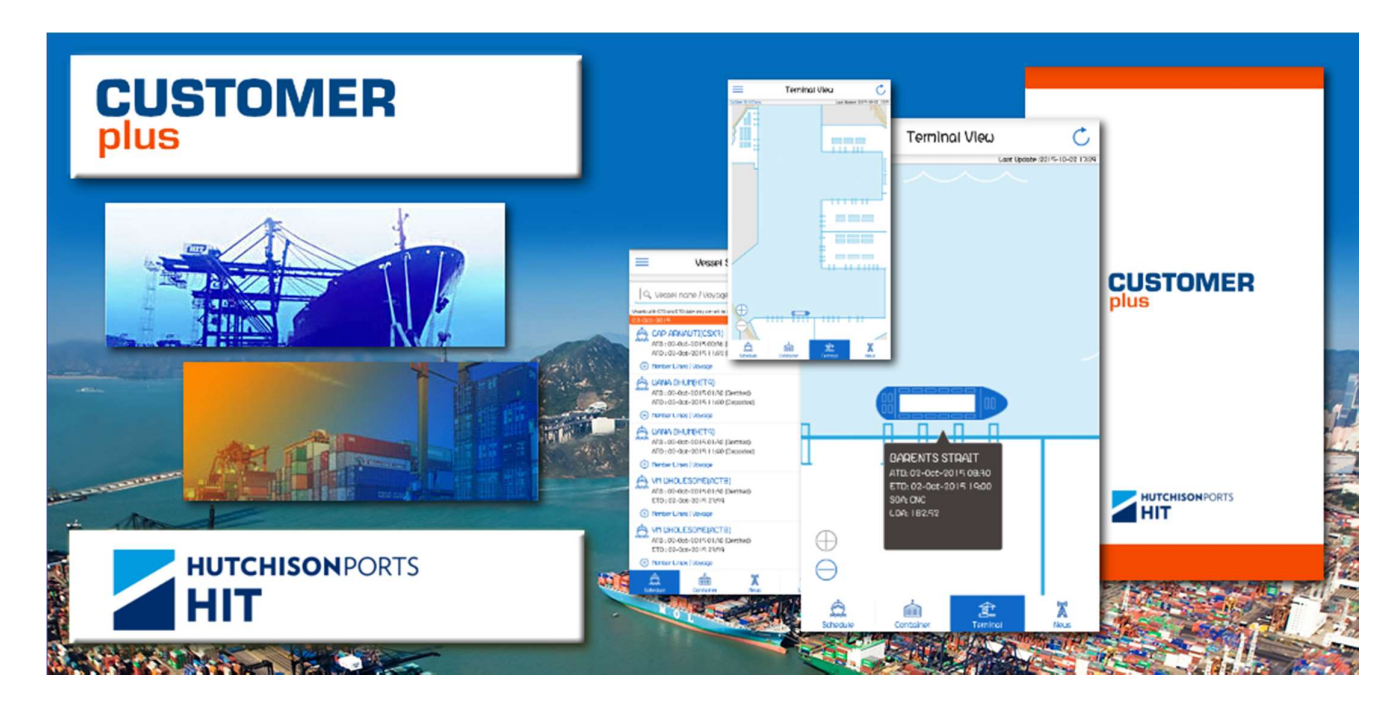

## CUSTOMER PLUS MOBILE APPLICATION

## **TERMINAL VIEW**

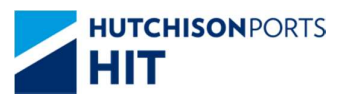

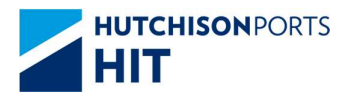

## **Table of Contents**

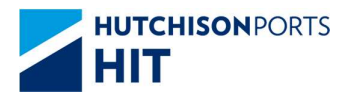

## 1. Terminal View

- 1) Tap Terminal at the bottom menu of the Main Screen.
- 2) The Terminal View Screen will appear with showing the completion rate of each vessel.

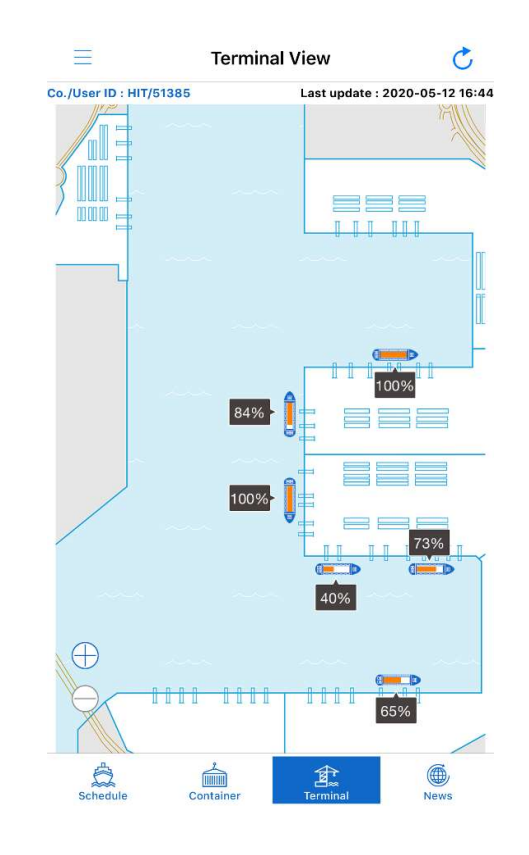

- > Tap 🖽 to enlarge the View. Or.
- > Double tap on screen to enlarge the view
- Drag to move to the desired area. Information about the berths (ATB, ETD, SOA, LOA) in the magnified area will be displayed.

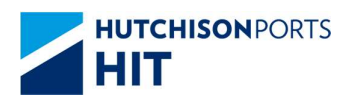

Magnified Terminal View

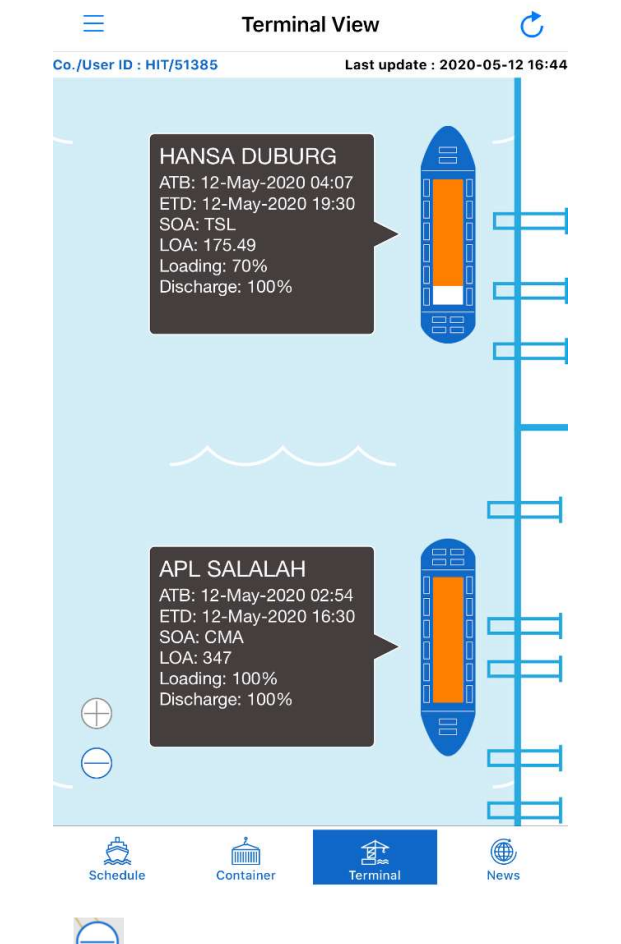

> Tap  $\bigcirc$  to return to the original display proportion.